# SONY.

 $\sqrt{10}$ 

Персональный компьютер

Серия L SVL241

# Краткое руководство

# Начальная установка

## Проверьте комплект поставки

• Адаптер переменного тока

Шнур питания

Беспроводная клавиатура\*

Беспроводная мышь\*

🗋 Беспроводный приемник (для клавиатуры/мыши)

Дистанционный пульт управления<sup>\*2\*3</sup>

## Батарейки АА (2) или (4<sup>\*3</sup>)

- \*1 Вставьте поставляемые алкалиновые АА батарейки перед началом использования.
- \*2 Вставьте поставляемые марганцевые АА батарейки перед началом использования.
- \*3 Не входит в комплект поставки всех моделей. Наличие зависит от спецификации компьютера.

Характеристики и спецификации могут быть изменены без предварительного оповещения.

Подсоедините

адаптер пер. тока

Отрегулируйте угол наклона экрана для доступа к разъему источника питания постоянного тока DC IN за подставкой. Протяните кабель адаптера переменного тока через отверстие в подставке и вставьте его в разъем источника питания постоянного тока DC IN. Подключите шнур питания к адаптеру переменного тока, а затем в розетку переменного тока.

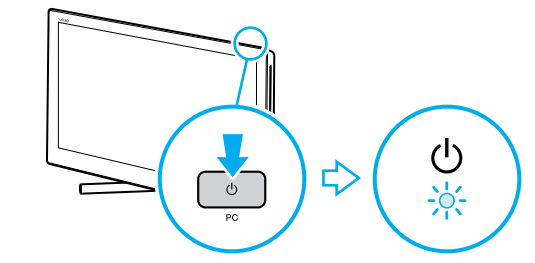

питания

действия.

правой панели.

English

Перед использованием изделия тщательно прочтите настоящее руководство и Правила техники безопасности.

4-445-143-**21** (1)

Храните их в безопасном месте.

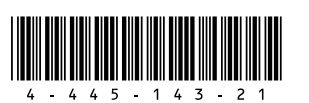

Printed in China © 2012 Sony Corporation

## Установите 🕂 соединение с Интернет

Установите соединение с Интернет для автоматической активации Windows.

### Проводное соединение

Соедините компьютер и роутер кабелем LAN.

- □ Wi-Fi<sup>®</sup> соединение (Беспроводная локальная сеть)
- Откройте чудо-кнопки, наведя курсор в верхний правый угол экрана, затем переместите курсор вниз и нажмите чудо-кнопку 💽 Параметры.
- 2 Нажмите 🌆 (значок сети).
- **3** Выберите необходимую сеть (SSID - сетевое имя) и нажмите кнопку Подключиться
- Данные по ключу безопасности и других настройках см. в руководстве сетевого устройства или у вашего поставщика услуг Интернет.

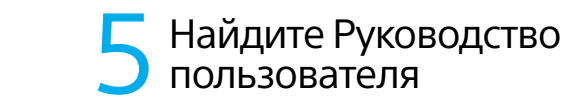

Ознакомительная версия Руководство пользователя находится в компьютере. Обновите все руководство онлайн, как указано ниже

- Откройте чудо-кнопки, наведя курсор в верхний правый угол экрана, затем переместите курсор вниз и нажмите чудо-кнопку ОПоиск.
- 2 Нажмите **Приложения** и введите "Руководство VAIO" в окно поиска.
- 3 Нажмите Руководство VAIO в списке Приложения
- 🔎 Можно посмотреть **Руководство** пользователя через смартфон. Просканируйте этот код или введите нижеуказанный URL-адрес.

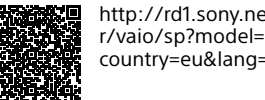

http://rd1.sonv.net/helpauide/ r/vaio/sp?model=svl2412& country=eu&lang=eng

# Другие подсказки Узлы и элементы управления

## Включите компьютер

Нажмите и удерживайте кнопку питания пока не загорится световой индикатор

Процесс загрузки займет несколько минут. До появления окна установки нет необходимости принимать какие-либо

### Работа с компьютером

Не давите на компьютер, особенно на ЖК-дисплей/сенсорный экран и на кабель адаптера переменного тока.

#### Уход за жестким диском

Если компьютер оснащен встроенным жестким диском, исключите перемещения компьютера во включенном состоянии, а также в процессе включения или выключения.

#### Вентиляция

Ставьте компьютер на твердую поверхность, например, стол. Для уменьшения перегрева важно обеспечить правильную циркуляцию воздуха возле выходных отверстий.

#### Повреждение от проникновения жидкости

Защитите компьютер от соприкосновения с жидкостями.

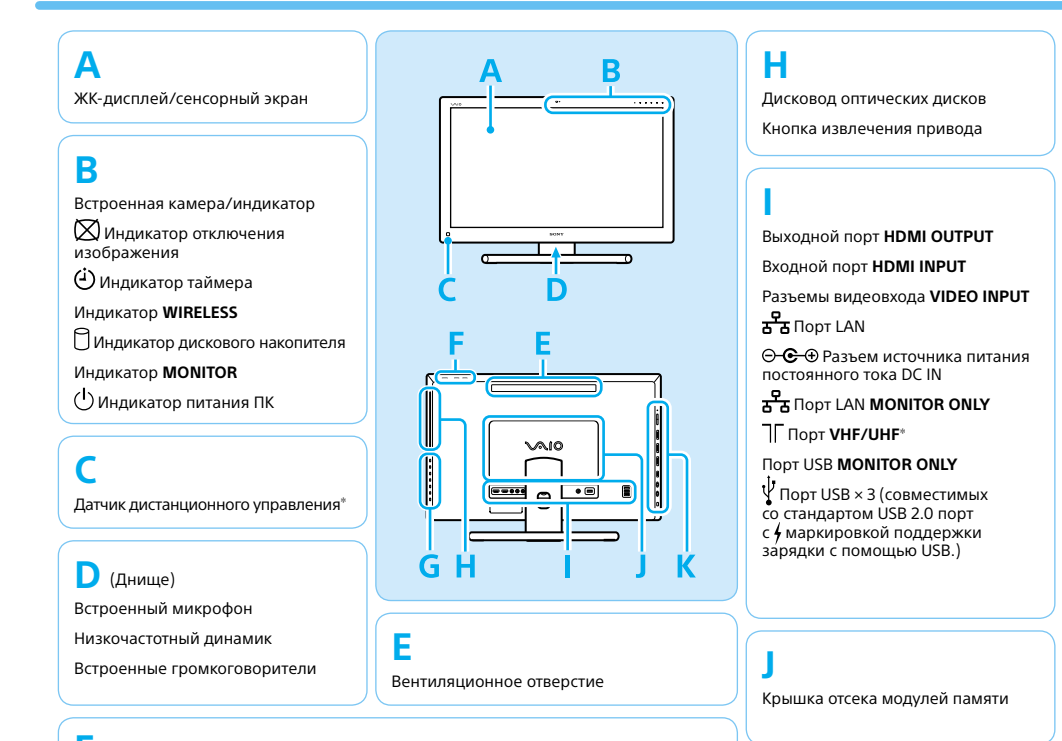

# **С** Пуск VAIO Care

После включения компьютера нажмите кнопку ASSIST для запуска VAIO Care, затем выполните описанные ниже действия, нажав пункты на

#### Использование VAIO Update Нажмите кнопку Программное обеспечение VAIO (VAIO Software)

Для использования Центр обновления Windows нажмите чудо-кнопку О Поиск и Параметры, затем выполните поиск Центр обновления Windows

#### Создайте ваш Инструмент восстановления (Recovery Media) Нажмите кнопку Дополнительные инструменты (Advanced Tools).

🖾 К вашему компьютеру Инструмент восстановления (Recovery Media) не прилагается. Перед созданием Инструмент восстановления (Recovery Media) см. поставляемое Руководство по восстановлению системы, резервному копированию и устранению неисправностей Зарегистрируйте ваш компьютер Нажмите кнопку О компьютере VAIO (About Your VAIO).

## Использование учетной запись Майкрософт

Войдите в Windows с учетной запись Майкрософт, чтобы можно было использовать и загружать Приложения из Магазин Windows.

- Откройте чудо-кнопки, наведя курсор в верхний правый угол экрана, затем переместите курсор вниз и нажмите чудо-кнопку 🚺 Параметры
- 2 Нажмите **менение параметров** компьютера, Пользователи, и Переключиться на учетную запись Майкрософт.
- 3 Следуйте инструкциям, отображаемым на экране.

### Кнопка **3D**\*

Кнопка **WEB**\*: Запускает веб-браузер - запускает Windows, затем веб-браузер, когла компьютер выключен

Кнопка **ТV**\*: Включает телевизор, без запуска Windows. Требуются первоначальные настройки на экране, появляющемся после программы установки Windows.

Кнопка питания **MONITOR**: ON или OFF ЖК-экран.

() Кнопка питания ПК

## G

Кнопки управления MONITOR: Открывает меню для изменения параметров изображения и т. п.

– Кнопка НОМЕ

– Кнопка **ОРТІОN**

- 🗲 / 🔶 кнопки/VOL (кнопки регулировки громкости)
- 🛧 / 🛨 кнопки/СН (кнопки переключения каналов)

– Кнопка INPUT/OK

Кнопка ввода RETURN

Сайт технической поддержки http://www.sony-europe.com/suppor Индикатор доступа к карте

Универсальное гнездо для карт "Memory Stick Duo"/SD

↓ Порт USB × 3 (совместимы со стандартом USB 3.0.)

🖡 4-контактный (S400) порт i.LINK

Пездо наушников

🔨 Гнездо микрофона

Кнопка **ASSIST**: Запускает VAIO Care когда компьютер включен - легко настраивает компьютер и выполняет его самоподдержку.

\* Не для всех моделей.

# SONY.

# Quick Start Guide

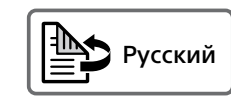

Please read this manual and Safety Regulations carefully before using the product. Keep them in a safe place.

# **Initial Setup**

# Check supplied items

# Connect AC adapter

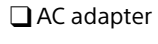

- Power cord
- □ Wireless keyboard\*
- □ Wireless mouse\*
- Wireless receiver (for keyboard/mouse)
- Remote commander\*2\*3
- AA batteries (2) or (4\*3)
- \*1 Insert the supplied AA alkaline battery before use.
- \*2 Insert the supplied AA manganese batteries before use
- \*3 Not supplied with all models. Availability depends on your computer's specifications.
- Features and specifications may vary and are subject to change without notice.

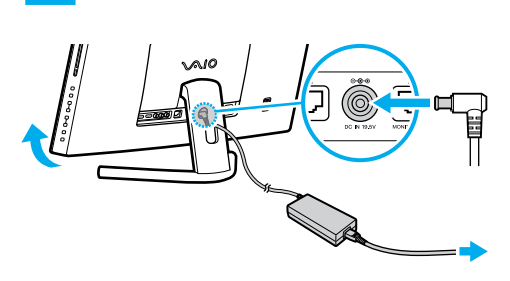

Adjust the angle of the screen to locate the DC IN port behind the foot stand. Route the AC adapter cable through the hole in the foot stand and plug it into the DC IN port. Plug the power cord into the AC adapter, then plug it into an AC outlet.

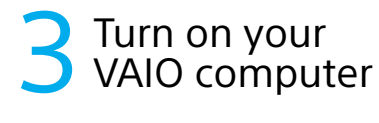

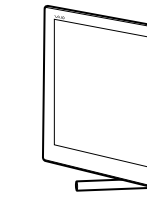

Press and hold down the PC power button until the PC power indicator light turns on.

The startup process will take a few minutes. No action is required until the setup window appears.

Connect to the 🕂 Internet

Connect to the Internet to automatically activate Windows.

## Wired connection

Connect your computer and router with a LAN cable.

## □ Wi-Fi<sup>®</sup> (Wireless LAN) connection

- **1** Open the charms by pointing to the top right corner of the screen, then move the pointer down and click the 💽 Settings charm.
- 2 Click **\*** (the network icon).
- **3** Select the desired network (SSID) and click Connect.
- For details on the security key and other settings, refer to the manual of the network device or the information from your Internet service provider.

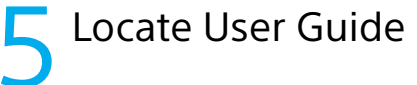

An introduction of the **User Guide** is available on your computer. Update to the complete guide online by following the steps below.

- **1** Open the charms by pointing to the top right corner of the screen, then move the pointer down and click the **O** Search charm.
- 2 Click Apps and enter "VAIO Manual" in the search box.
- 3 Click VAIO Manual in the Apps list.
- You can see the **User Guide** on your smartphone. Scan this code or access the URL below.

http://rd1.sony.net/helpquide/ r/vaio/sp?model=svl2412& country=eu&lang=eng

Register your computer Click About vour VAIO.

Personal Computer L Series SVL241

 $\sqrt{10}$ 

the right pane.

## Use VAIO Update Click VAIO Software

🖾 To use Windows Update, click the 🔎 Search charm and Settings, then search Windows Update

# Other Tips

powering on, or is shutting down.

as a desk or table. Proper air circulation

around vents is important to prevent

Computer Handling

adapter cable.

HDD Care

Ventilation

overheating.

liauids.

Liguid Damage

டு

-<u>...</u>-

# Parts and Controls

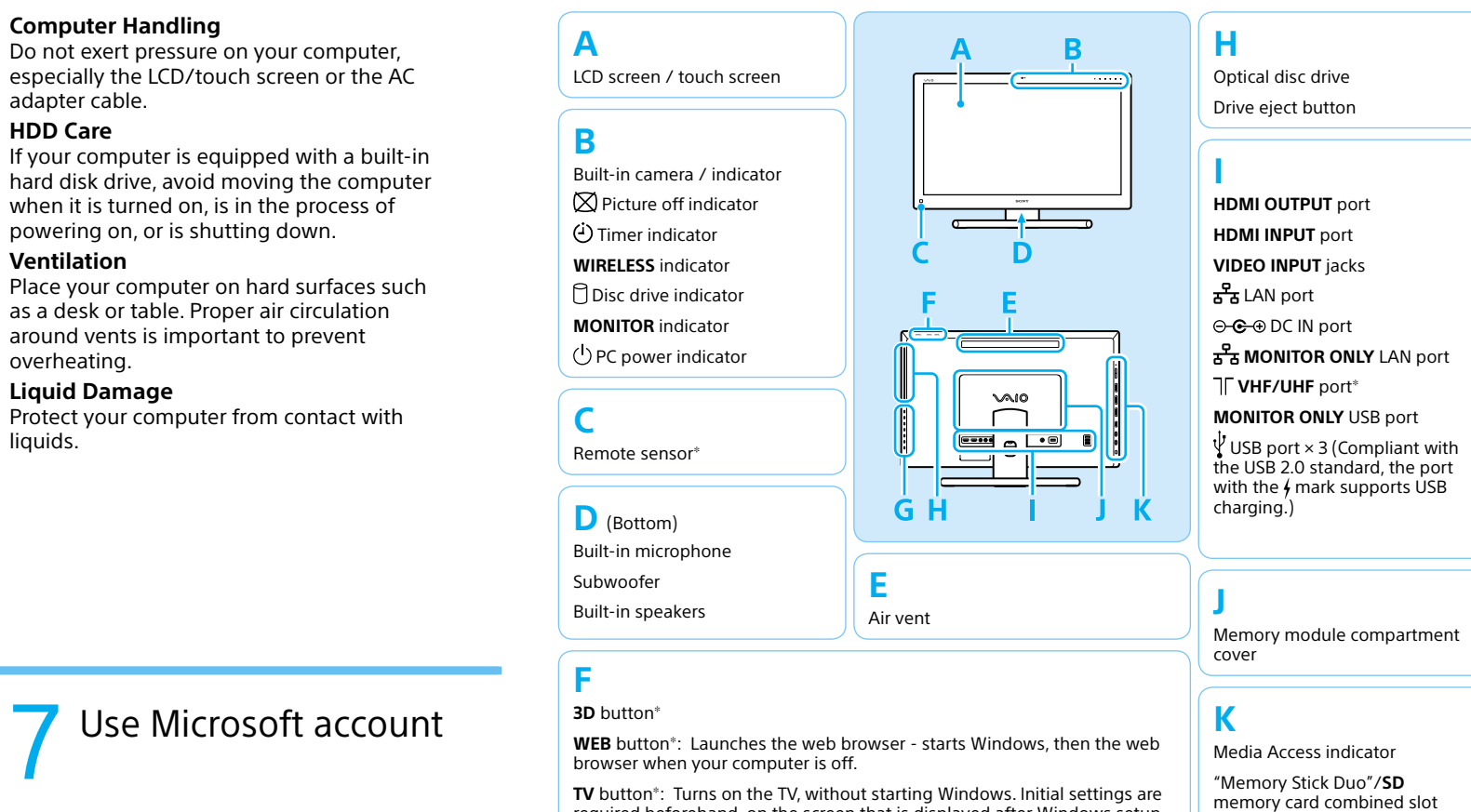

# Start VAIO Care

U U

While the computer is on, press the ASSIST button to start VAIO Care, then complete the following steps by clicking the items in

### Create vour Recovery Media Click Advanced Tools.

🖉 Recovery Media are not supplied with your computer. Refer to the supplied Recovery, **Backup and Troubleshooting Guide** before creating the Recovery Media

# Use Microsoft account

Sign in to Windows with a Microsoft account so that you can use and download apps from Windows Store.

- **1** Open the charms by pointing to the top right corner of the screen, then move the pointer down and click the Settings charm.
- 2 Click Change PC settings, Users, and Switch to a Microsoft account
- 3 Follow the on-screen instructions.

required beforehand, on the screen that is displayed after Windows setup.

MONITOR power button: Switches the LCD screen ON or OFF.

() PC power button

# G

MONITOR operation buttons: Open menus to change picture settings, etc.

- HOME button
- OPTION button
- + / + buttons / VOL (Volume) buttons
- + / + buttons / CH (Channel) buttons\*
- INPUT/OK button
- RETURN button

http://www.sony-europe.com/support

#### i.LINK 4-pin (S400) port $\Omega$ Headphones iack

the USB 3.0 standard.)

Microphone jack

ASSIST button: Starts VAIO Care while your computer is on - easily tune-up and self support the computer.

 $\Psi$  USB port × 3 (Compliant with

\* On selected models only.

Support website